## Instructions for Matching Receipts

It is critical that the Reviewer match the receipts as specified in the Final Check section of the Reviewer's Checklist. Below are the steps to view and match these documents.

## Final Check

| Matching Receipts, Invoices        | Yes or | If yes, ready to approve. | If no, return the report to |
|------------------------------------|--------|---------------------------|-----------------------------|
| and Quotes? (to include            | No     |                           | the cardholder with a       |
| electronically uploaded credit     |        |                           | request to include and      |
| card receipts which can be         |        |                           | resubmit.                   |
| found under <b>Receipts</b> tab in |        |                           |                             |
| the Concur Expense Report.         |        |                           |                             |
| Please select View Receipts in     |        |                           |                             |
| new window)                        |        |                           |                             |

- 1. Select the "Receipts" tab from the menu bar at the top of the report
- 2. From the drop down menu select "View Receipts in new window"

| Summary      | Details • | List Settings | Receipts •        | Print / Email 🔹            |  |
|--------------|-----------|---------------|-------------------|----------------------------|--|
|              |           |               | Receipts Required |                            |  |
| Exceptions   |           |               | View              | Receipts in new window     |  |
| Expense Type | Date      | Amount        | View              | Receipts in current window |  |
| N/A          |           |               | Attac             | h Receipt Images           |  |

3. Match and compare (a.) electronically uploaded receipt with the (b.) physical receipt uploaded by the card holder.

| MasterCard<br>AMZN.COM/BIL<br>Tax #: 2029361                                                                           | P US MK00<br>L, WA 9810900<br>65                     | C62F52             |                |                    |  |
|----------------------------------------------------------------------------------------------------|------------------------------------------------------|--------------------|----------------|--------------------|--|
| MasterCard<br>TRANSACTION DATE: Wed<br>POSTED DATE: Thursday, C<br>BILLING DATE: Saturday, O<br>CREDIT CARD#: xxxx5616 | nesday, Septen<br>October 01, 202<br>Ctober 03, 2020 | nber 30, 2020<br>0 |                |                    |  |
| Transaction Amount                                                                                                    |                                                      | USD 19.97          |                |                    |  |
|                                                                                                    | Product Code:<br>B017EKX0Z0                          |                    |                |                    |  |
| Purchased: F<br>09/30/2020 E                                                                                           | Product Code:<br>017EKX0Z0                           |                    |                |                    |  |
| Purchased: F<br>09/30/2020 E<br>Additional Details                                                                     | Product Code:<br>017EKX0Z0                           |                    |                |                    |  |
| Purchased: F<br>09/30/2020 E<br>Additional Details<br>Description                                                      | Product Code:<br>017EKX0Z0<br>Quantity               | Amount             | Unit<br>Amount | Extended<br>Amount |  |

## amazon.com

## Final Details for Order #114-3172170-3510612

Order Placed: September 30, 2020 Amazon.com order number: 114-3172170-3510612 Order Total: \$19.97

| Shipped on September 30, 2020                                                                                                    |                              |                  |  |  |  |  |  |
|----------------------------------------------------------------------------------------------------|------------------------------|------------------|--|--|--|--|--|
| Items Ordered<br>1 of: 6 Outlet Surge Protector 15A 120V with Flat Rotating Plug 10tt Power cord 3 Prong 6 Outlet Po<br>Cable and 360 Degree Rotatin<br>Sold by: eDragon, Inc. ( <u>seller profile</u> )<br>Business Price<br>Condition: New We can ship this item by Standard (Ground), Two day &am<br>p; Expedite shipping method. We do ship to APO/FPO MILI<br>TARY addresses also. | wer Strip with 10 Feet Power | Price<br>\$19.97 |  |  |  |  |  |
| Shipping Address:                                                                                                    | Item(s) Subtotal:            | \$19.97          |  |  |  |  |  |
| Brandice MacDonald                                                                                                    | Shipping & Handling:         | \$0.00           |  |  |  |  |  |
| PURCHASING BUILDING 115A                                                                                                    |                              |                  |  |  |  |  |  |
| CORPUS CHRISTI, TX 78412-5503                                                                                                    | Total before tax:            | \$19.97          |  |  |  |  |  |
| United States                                                                                                    | Sales Tax:                   | \$0.00           |  |  |  |  |  |
| Shipping Speed:<br>Economy Shipping                                                                                                    | Total for This Shipment:     | \$19.97<br>      |  |  |  |  |  |
| Payment information                                                                                                    |                              |                  |  |  |  |  |  |
| Payment Method:                                                                                                    | Item(s) Subtotal:            | \$19.97          |  |  |  |  |  |
| MasterCard   Last digits: 5616                                                                                                    | Shipping & Handling:         | \$0.00           |  |  |  |  |  |
| Pilling address                                                                                                    |                              |                  |  |  |  |  |  |
| Brandice MacDonald                                                                                                    | Total before tax:            | \$19.97          |  |  |  |  |  |
| 6300 OCEAN DR                                                                                                    | Estimated Tax:               | \$0.00           |  |  |  |  |  |
| PURCHASING BUILDING 115A                                                                                                    | Estimated Tax.               |                  |  |  |  |  |  |
| CORPUS CHRISTI, TX 78412-5503<br>United States                                                                                                    | Grand Total:                 | \$19.97          |  |  |  |  |  |

To view the status of your order, return to Order Summary .

Conditions of Use | Privacy Notice @ 1996-2020, Amazon.com, Inc.

- 4. Match and compare these receipts to the transaction detail in the report.
- 5. If everything is a match, then you are ready to approve.
- 6. If everything does not match, then you need to return the report to the cardholder and ask them to correct and resubmit.

(b.)